# **BERNINA 530/550 - Firmware Update**

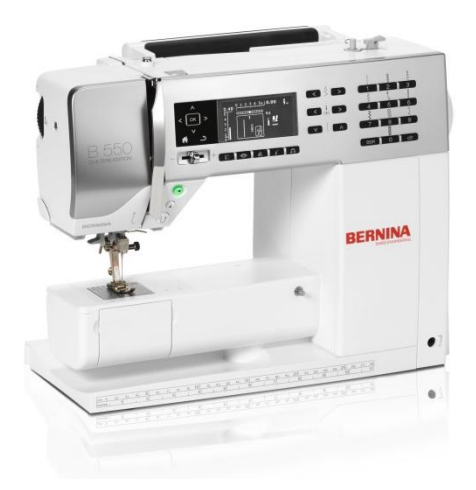

#### Preface

The following instructions will show you how to install the BERNINA maintenance software on a computer with one of these operating systems: Windows® 7 or higher.

The actual file names and illustrations might differ from the ones shown depending on the operating system and internet browser installed on the pc.

The illustrations used in the instructions refer to Windows® 7 and Internet Explorer 9.

Contact your dealer if the updating process fails, or if you prefer to not do the updating yourself.

#### System requirements for the installation of the software:

- Operating system: Windows® 7 (SP1) or higher
- System type: 32-bit and 64-bit operating systems.
- RAM: 2 GB or higher
- Available hard disk space: min. 500 MB before installation
- Graphics board: min. High Color (16-bit); 1024 x 768 resolution.
- Screen: 10" (25cm) or larger
- USB interfaces: Available USB port for data transfer from/to sewing machine
- 1 USB cable
- Internet connection for downloading files

#### Installation

- 1. Make sure you have **administrator's access** to your computer.
- 2. Close all programs.
- 3. DON'T connect the sewing machine yet.
- (The wrong driver would be installed if the sewing machine were connected already at this point.)
- 4. Click on 5SeriesUpdate\_v20150623\_signed.msi from www.BERNINA.com/downloads and follow the installation instruction on the computer.
- 5. After the successful installation of the BERNINA Maintenance Software, close it.
- 6. Continue on page 2

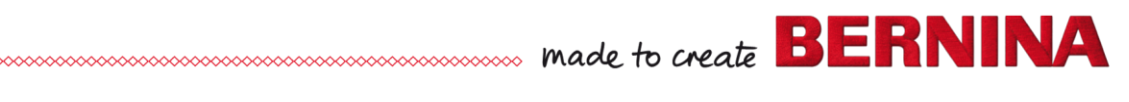

### Updating the sewing machine

Start the update by clicking the 5 Series update icon on the desktop.

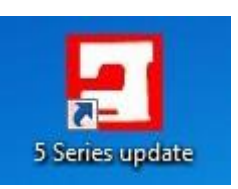

Connect the switched off sewing machine with the pc using the USB cable.

Press the buttons (keep them pressed)

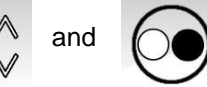

The updating process will start

automatically.

0

and switch on the sewing machine.

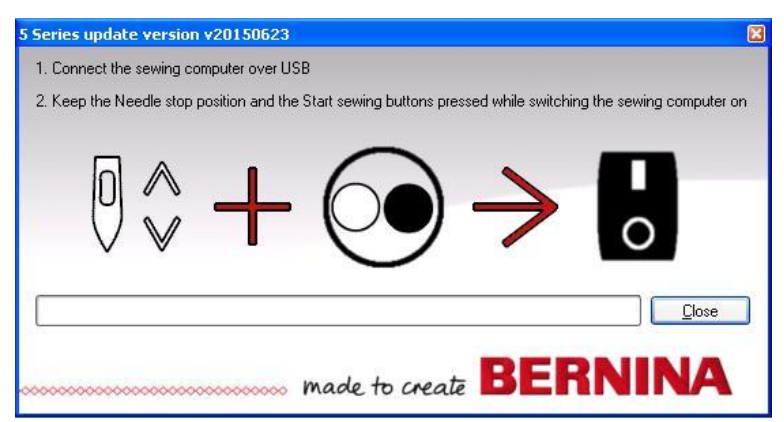

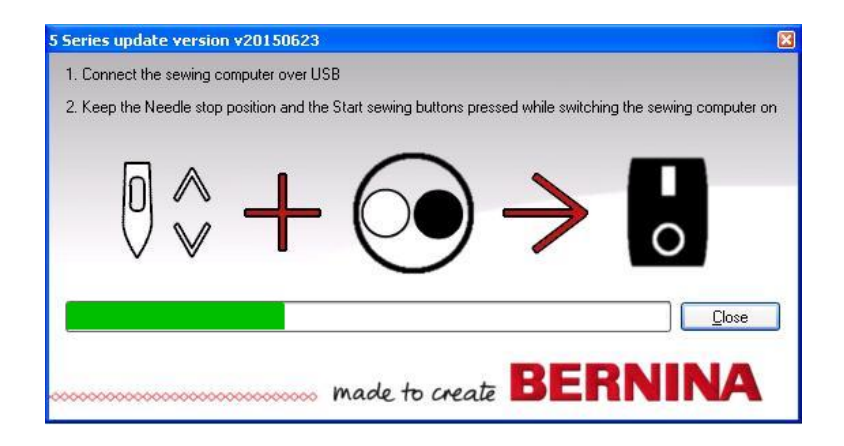

This message appears if the updating has been completed successfully. Now restart your sewing machine.

| Update successful                              | X                           |
|------------------------------------------------|-----------------------------|
| Update finished such<br>Please restart your so | cessful!<br>ewing computer. |
|                                                | ОК                          |

END

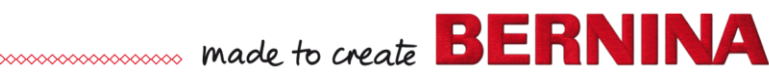

No available BERNINA 5 Series sewing computer found!

OK

×

## **Trouble Shooting**

It might happen that the sewing machine won't be recognized after installation of the "5 Series update" progam. The reason is that Windows installs its own driver.

#### Proceed as follows to install the proper driver:

Connect the sewing computer to your PC using a USB cable.

Press the buttons (keep them pressed)

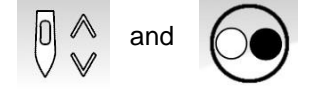

and switch on the sewing machine.

Go to 5Series Driver and start it in this file: C:\Programme(x86)\BERNINA\BERNINA 5 Series Update

Confirm with OK

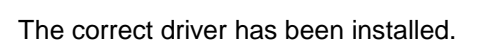

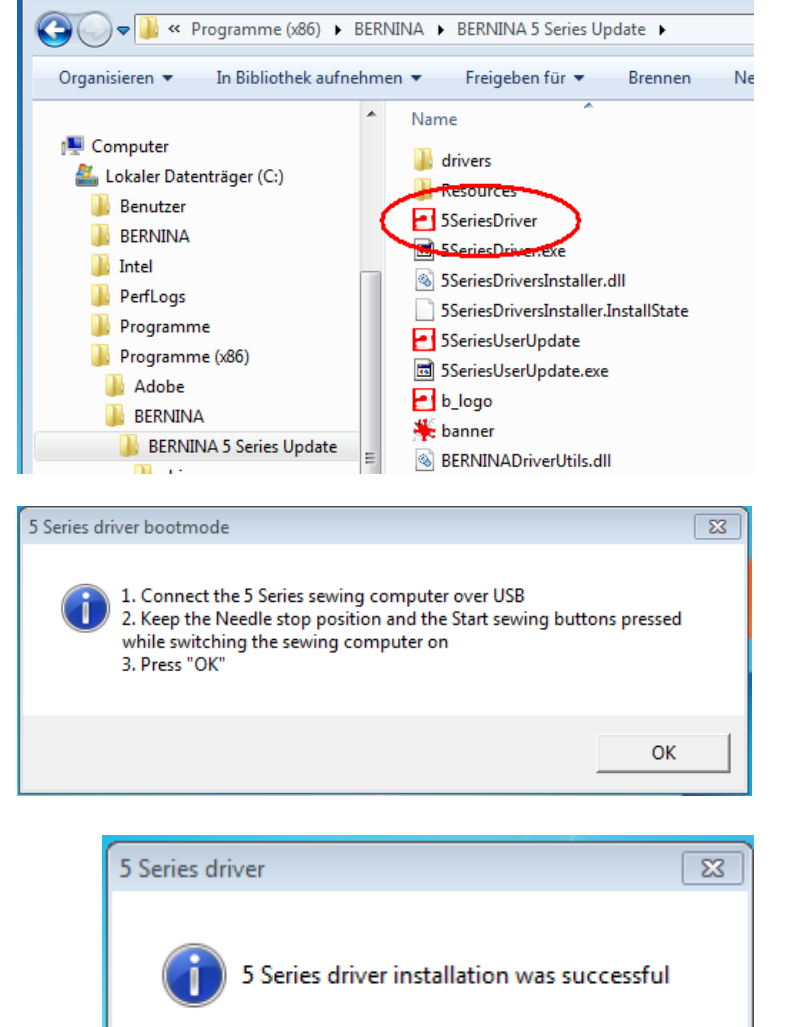

No sewing computer found

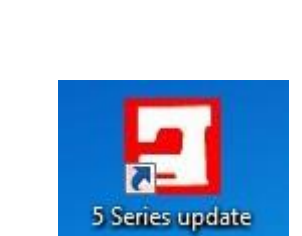

OK

Restart the update by clicking the 5 Series update icon on the desktop.